# E-Transfer 보내는 방법

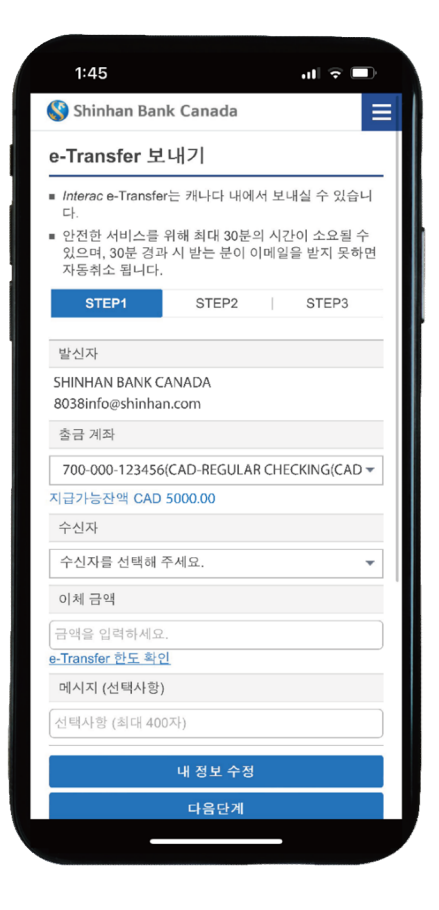

## Step 1.

온라인 또는 모바일 뱅킹에 로그인합니다. 메인 메뉴에서 **송금 > INTERAC e-Transfer > e-Transfer 보내기** 

#### Step 2.

출금할 **계좌**를 선택하세요.

# Step 3.

기존 목록에서 수신자를 선택하거나 목록에서 '**직접 입력**'을 선택하여 새 연락처를 추가합니다.

(참고 : 수취인은 이 서비스를 지원하는 캐나다 금융 기관에서 온라인 또는 모바일 뱅킹에 엑세스가 가능해야 합니다.)

이름, 이메일 주소, e-Transfer 질문 및 답변을 입력합니다.

(참고 : 질문과 답변은 수취인 이외에는 알려지지 않아야 합니다. 추측하기 쉽지 않아야 하며, 본인과 수신자만 정확하게 답변 할 수 있어야 합니다.)

그런 다음 '수신자 정보 확인' 버튼을 클릭합니다.

### Step 4.

이체 금액 입력칸에 이체하려는 금액을 입력합니다.

(참고 : *Interac* e-Transfer 를 통해 이체할 수 있는 일간, 주간, 월간 최대 한도가 있습니다. 자세한 내용은 '**e-Transfer 한도 확인**'을 클릭하십시오.)

### Step 5.

모든 정보를 입력했으면 '**다음단계**'를 클릭하세요.

(참고 : 휴대폰 번호와 메세지 입력은 선택사항입니다.)

### Step 6.

입력한 모든 정보가 정확한지 확인한후 정보를 수정해야한다면 '**이전단계**'를 클릭하고, e-Transfer를 보내려면 '**확인**'을 눌러주세요.

수신자는 이메일 또는 문자 메시지로 알림을 받게 되며 알림을 받기 까지 약 30분 정도 소요될 수 있습니다.

# 연락처 추가

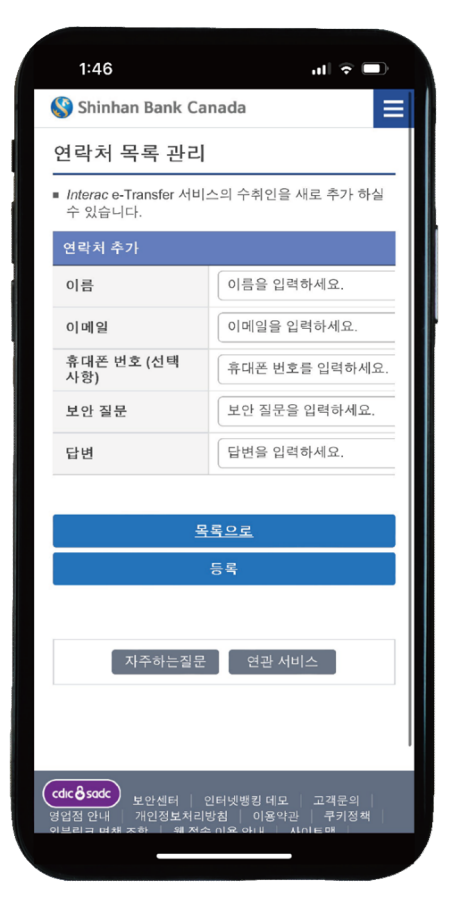

Step 1.

온라인 또는 모바일 뱅킹에 로그인합니다. 메인 메뉴에서 **송금 > INTERAC e-Transfer > 연락처 목록 관리** 

# Step 2.

'연락처 추가'를 클릭한 후 이름, 이메일 주소, 휴대폰 번호 (선택사항), Interac e-Transfer 질문 및 답변과 같은 받는 사람의 정보를 입력합니다.

# Step 3.

정보를 모두 확인한 후 '**등록**'을 클릭합니다.

이 등록된 연락처에 이체하거나 금액을 요청할수 있습니다.

# e-Transfer 이체 요청

| 1:45                                |                       |          | al 🗟 🗖    | ), |
|-------------------------------------|-----------------------|----------|-----------|----|
| 🔇 Shinhan Bank                      | Canada                |          |           |    |
| e-Transfer 0 5                      | 헤 신청                  |          |           |    |
| ■ <i>Interac</i> e-Transfer<br>니다.  | 이체 요청은 키              | 바다       | 내에서 가능    | 찹  |
| STEP1                               | STEP2                 |          | STEP3     |    |
|                                     |                       |          |           |    |
| 요청인                                 |                       |          |           |    |
| SHINHAN BANK CA<br>8038info@shinhan | NADA<br>.com          |          |           |    |
| 수신자 정보                              |                       |          |           |    |
| 수신자를 선택하세.                          | 요.                    |          |           | •  |
|                                     | 새 수신자 추기              |          |           |    |
| 금액                                  |                       |          |           |    |
| 금액을 입력하세요.                          |                       |          |           |    |
| 입금 계좌                               |                       |          |           |    |
| 700-000-123456(0                    | AD-REGULA             | R CHE    | CKING(CAD | •  |
| 청구서 만기일 (선택                         | <b>i</b> 사항)          |          |           |    |
|                                     |                       |          |           | Ē  |
| * Interac e-Transfe<br>체 기일을 30일 이내 | er 요청은 30일<br>내로 설정해주 | 동안<br>세요 | 유효하므로 (   | D  |
| 청구서 번호 (선택시                         | )항)                   |          |           |    |
|                                     |                       |          |           |    |
|                                     |                       | _        |           |    |

## Step 1.

온라인 또는 모바일 뱅킹에 로그인합니다. 메인 메뉴에서 **송금 > INTERAC e-Transfer > e-Transfer 이체 요청** 

#### Step 2.

기존 목록에서 수신자를 선택하거나 목록에서 '**직접 입력**'을 선택하여 새 연락처를 추가합니다.

(참고 : '수신자'는 귀하가 돈을 요청하는 사람입니다.)

### Step 3.

금액 입력칸에 이체 요청하려는 금액을 입력합니다.

### Step 4.

입금 계좌 목록에서 돈이 입금 될 **계정을 선택**합니다.

추가적으로 수신자에게 **청구서 만기일, 청구서 번호 및 메시지**를 남길 수 있습니다 (보안상 개인 정보는 생략해주세요).

모두 입력한 후 '다음단계'를 클릭합니다.

# Step 5.

입력한 모든 정보가 정확한지 확인한 후 e-Transfer 이체 요청을 보내려면 (확인'을 눌러주세요.

수신자는 이메일 또는 문자 메시지로 알림을 받게 되며 알림을 받기 까지 약 30분 정도 소요될 수 있습니다.

수신자가 귀하의 요청을 수락하면 자금이 자동으로 선택한 계정에 입금됩니다.

# e-Transfer 요청 이행

| <b>⊳</b>                                      | ● online.shinhar                             | n.ca <u>î</u>                                              |
|-----------------------------------------------|----------------------------------------------|------------------------------------------------------------|
| 😵 Shinhan I                                   | Bank Canada                                  | Ξ                                                          |
| 요청 이행                                         |                                              |                                                            |
| ■ 이체요청을 승<br>Transfer로 이<br>으니 수수료여<br>인해주세요. | 응인할 시 요청하신 분<br>체하며 이에 따른 수·<br>비 대한 자세한 사항은 | ·에게 <i>Interac</i> e-<br>수료가 부과 될 수 있<br>· Fee Schedule을 혹 |
| STEP1                                         | STEP2                                        | STEP3                                                      |
| 0.1171                                        |                                              |                                                            |
| 요청자                                           |                                              |                                                            |
| SHINHAN BA                                    | NK CANADA                                    |                                                            |
| 요청 금액                                         |                                              |                                                            |
| 100.00                                        |                                              |                                                            |
| 만료일자                                          |                                              |                                                            |
| 2022/12/07                                    |                                              |                                                            |
| 출금 계좌                                         |                                              |                                                            |
| 700-000-123                                   | 456(CAD-REGULAR                              | CHECKING(CAD                                               |
| 지급가능잔액 C                                      | AD 5000.00                                   |                                                            |
| 메시지 (선택시                                      | 나항)                                          |                                                            |
| 선택사항 (최대                                      | 400자)                                        |                                                            |
|                                               |                                              |                                                            |
|                                               | 계속진행                                         |                                                            |
|                                               |                                              |                                                            |

#### Step 1.

e-Transfer 요청을 받은 이메일을 찾아 열어줍니다.

## Step 2.

Shinhan Bank Canada 로고를 선택하고 계정에 로그인합니다. 요청을 거부하려면 'Decline Request' 버튼을 클릭하세요.

# Step 3.

요청 정보를 모두 검토후 '계속진행' 버튼을 클릭합니다.

# Step 4.

요청 정보를 마지막으로 검토 후 '**확인**' 버튼을 누릅니다. 확인버튼을 누름과 동시에 자금이 이체되며 거래를 취소할 수 없습니다.

# 자동 입금 설정

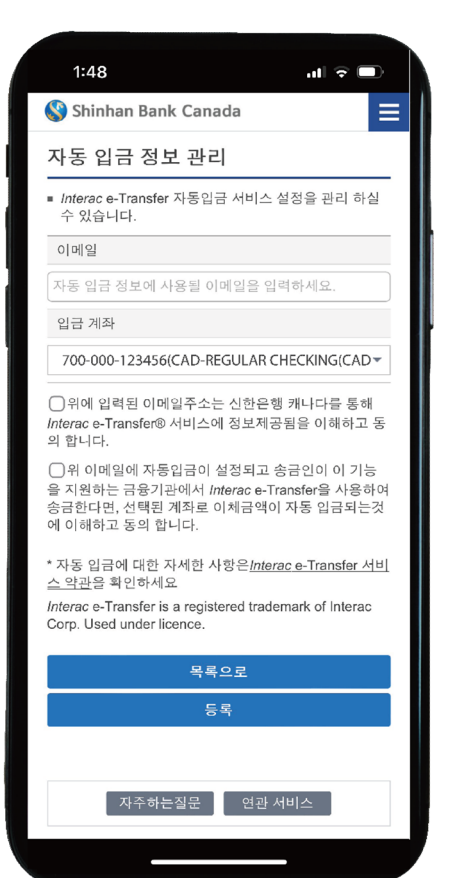

### Step 1.

온라인 또는 모바일 뱅킹에 로그인합니다. 메인 메뉴에서 **송금 > INTERAC e-Transfer > 자동 입금 정보 관리** 

#### Step 2.

'자동 입금 이메일 추가' 버튼을 눌러주세요.

#### Step 3.

사용할 이메일 주소를 입력하고 예금계좌를 선택합니다.

(참고 : 한개의 이메일 주소 또는 휴대폰 번호를 두개 이상의 자동입금 계정으로 등록할 수 없습니다.)

#### Step 4.

예금 계좌 리스트에서 **계좌를 선택**합니다. 설정이 완료되면 이체시 자금이 자동으로 계정으로 입금됩니다.

#### Step 5.

정보를 확인하고 자동입금에 관련된 조건들을 확인하세요.

확인 후 하단의 '등록'버튼을 클릭합니다.

자동입금 계좌는 최대 5개까지 등록할 수 있습니다.

#### Step 6.

Interac에서 자동입금 설정이 거의 완료되었다는 이메일을 받게됩니다.

24시간 이내에 인증메일을 열어 'Complete Registration'버튼을 눌러주면 설정이 완료됩니다.